# How to *Create* a Simple Gradebook using Microsoft Excel

| <u> N</u> | licrosoft Excel - Boo          | k2                   |                   |                          |                  |        |             |             |    |               |  |  |
|-----------|--------------------------------|----------------------|-------------------|--------------------------|------------------|--------|-------------|-------------|----|---------------|--|--|
| 8         | <u>Eile E</u> dit <u>V</u> iew | Insert F <u>o</u> rn | nat <u>T</u> ools | <u>D</u> ata <u>W</u> in | dow <u>H</u> elp |        |             |             |    | Type a questi |  |  |
| D         | 📽 🔚 🖪 🖿                        | i v .                | ν Σ • • •         | Arial                    | •                | 10 🔹 🖪 | IU          |             |    | 3 8 4         |  |  |
|           | A3 🔷 🗙 🖌 🏂 Michaels, Jimmy     |                      |                   |                          |                  |        |             |             |    |               |  |  |
|           | A                              | В                    | С                 | D                        | E                | F      | G           | H           | Ι  | J             |  |  |
| 1         | Students                       | Test 1               | Test 2            | Test 3                   | Test Avg.        | Quiz 1 | Quiz 2      | Quiz Avg.   |    | *Grade        |  |  |
| 2         |                                |                      |                   |                          |                  |        |             |             |    |               |  |  |
| 3         | Michaels, Jimmy                | Į 90                 | 95                | 90                       | 91.67            | 90     | 88          | 89          |    | 91.4          |  |  |
| 4         | Johnson, Missie                | 99                   | 99                | 100                      | 99.33            | 85     | 90          | 87.5        |    | 98.15         |  |  |
| 5         | Brown, Miles                   | 89                   | 99                | 98                       | 95.33            | 100    | 100         | 100         |    | 95.8          |  |  |
| 6         | Green, Lisa                    | 75                   | 88                | 90                       | 84.33            | 100    | 90          | 95          |    | 85.4          |  |  |
| 7         | Jones, Natalie                 | 65                   | 99                | 99                       | 87.67            | 88     | 95          | 91.5        |    | 88.05         |  |  |
| 8         |                                |                      |                   |                          |                  |        |             |             |    |               |  |  |
| 9         | Class Average                  | 83.6                 | 96                | 95.4                     | 91.67            | 92.6   | 92.6        | 92.6        |    | 91.76         |  |  |
| 10        |                                |                      |                   |                          |                  | *90% c | of Test Ave | g. plus 10% | of | QuizAvg.      |  |  |
| 44        |                                |                      |                   |                          |                  |        |             | <u> </u>    |    | _             |  |  |

Step 1. Open Microsoft Excel.

Step 2. In Column A, label Cell A1 as Students,

Step 3. Type the following student names starting in row 3 :

- Micheals, Jimmy
- Johnson, Missie
- > Brown, Miles
- > Green, Lisa
- ➢ Jones, Natalie

| ž     | licrosoft Excel - Bo           | ok2       |                    |                          |                   |
|-------|--------------------------------|-----------|--------------------|--------------------------|-------------------|
| •     | <u>File E</u> dit <u>V</u> iew | Insert Fo | rmat <u>T</u> ools | <u>D</u> ata <u>W</u> in | idow <u>H</u> elp |
|       | 😂 🖬 🗟 🖻                        | 🛍 • 🛛 🔊   | • 💥 Arial          |                          | • 10 •            |
|       | A8 🗸                           | fx        |                    |                          |                   |
|       | A                              | В         | C                  | D                        | E                 |
| 1     | Students                       |           |                    |                          |                   |
| 2     |                                |           |                    |                          |                   |
| 3     | Micheals, Jimmy                |           |                    |                          |                   |
| 4     | Johnson, Missie                |           |                    |                          |                   |
| 5     | Brown, Miles                   |           |                    |                          |                   |
| 6     | Green, Lisa                    |           |                    |                          |                   |
| - 7 - | Jones, Natalie                 |           |                    |                          |                   |
| 8     |                                | ]         |                    |                          |                   |
| 9     |                                |           |                    |                          |                   |
| 10    |                                |           |                    |                          |                   |
| 11    |                                |           |                    |                          |                   |
| 10    |                                |           |                    |                          |                   |

### Step 4. Label Cells B1-D1 as Test1 - Test 3

| M | 🔀 Microsoft Excel - Book2 |              |              |            |      |     |               |              |     |  |  |  |  |
|---|---------------------------|--------------|--------------|------------|------|-----|---------------|--------------|-----|--|--|--|--|
| 8 | Eile                      | <u>E</u> dit | <u>V</u> iew | Insert     | Forr | nat | <u>T</u> ools | <u>D</u> ata | ₩in |  |  |  |  |
| D | 2                         |              | <u>)</u>     | <b>a</b> - | ĸ,   | •   | Arial         |              |     |  |  |  |  |
|   | G1                        | 4            | -            | fx         | -    |     |               |              |     |  |  |  |  |
|   |                           | A            |              | E          | 3    |     | С             | D            |     |  |  |  |  |
| 1 | Stu                       | dents        |              | Tes        | st 1 | Т   | est 2         | Test         | 3   |  |  |  |  |
| 2 |                           |              |              |            |      |     |               |              |     |  |  |  |  |

### Step 5. Label Cells E1-F1 as Quiz1 & Quiz2

| <b>N</b> | licros   | oft Ex       | icel – Bo  | ok2            |               |                   |              |             |     |      |   |     |     |
|----------|----------|--------------|------------|----------------|---------------|-------------------|--------------|-------------|-----|------|---|-----|-----|
| 8        | Eile     | <u>E</u> dit | ⊻iew       | Insert         | F <u>o</u> rn | nat <u>T</u> ools | <u>D</u> ata | <u>W</u> in | dow | Help | 5 |     |     |
| D        | <b>2</b> |              | <u>)</u> 🖻 | • 🛍 🔹          | ю.            | r 🍟 Arial         |              |             | •   | 10   | • | B   | I   |
|          | F10      | )            | -          | f <sub>×</sub> |               |                   |              |             |     |      |   |     |     |
|          |          | A            |            | E              | 3             | С                 | D            |             |     | E    |   | F   |     |
| 1        | Stud     | lents        |            | Tes            | st 1          | Test 2            | Tes          | t 3         | Qu  | iz 1 |   | Qui | z 2 |
| 2        |          |              |            |                |               |                   |              |             |     |      |   |     |     |

**Step 6**. Input grades for all the students.

| _  |                                |                      |                   |                          |                  |        |
|----|--------------------------------|----------------------|-------------------|--------------------------|------------------|--------|
| M  | licrosoft Excel - Boo          | k2                   |                   |                          |                  |        |
| 8  | <u>File E</u> dit <u>V</u> iew | Insert F <u>o</u> rn | nat <u>T</u> ools | <u>D</u> ata <u>W</u> in | dow <u>H</u> elp |        |
| D  | ൙ 日 🖪 🖿                        | 🛍 • 🗠 •              | - 🎇 🕹 Arial       |                          | - 10 -           | BI     |
|    | F10 🔻                          | f×                   |                   |                          |                  |        |
|    | A                              | В                    | Ċ                 | D                        | E                | F      |
| 1  | Students                       | Test 1               | Test 2            | Test 3                   | Quiz 1           | Quiz 2 |
| 2  |                                |                      |                   |                          |                  |        |
| 3  | Micheals, Jimmy                | 90                   | 95                | 89                       | 90               | 88     |
| 4  | Johnson, Missie                | 99                   | 99                | 100                      | 85               | 90     |
| 5  | Brown, Miles                   | 89                   | 99                | 98                       | 100              | 100    |
| 6  | Green, Lisa                    | 75                   | 88                | 90                       | 100              | 90     |
| -7 | Jones, Natalie                 | 65                   | 99                | 99                       | 88               | 95     |
| 0  |                                |                      |                   |                          |                  |        |

#### Averaging grades Step 7. – Label cell A9 as Class Average

| ž | licrosoft Excel - Boo          | k2                   |                   |                          |                   |        |
|---|--------------------------------|----------------------|-------------------|--------------------------|-------------------|--------|
| 8 | <u>File E</u> dit <u>V</u> iew | Insert F <u>o</u> rr | nat <u>T</u> ools | <u>D</u> ata <u>W</u> in | idow <u>H</u> elp |        |
|   | 😂 🔚 🚺 🖻                        | 🛍 🔹 🗠 ·              | - 🎽 Arial         |                          | ▼ 10              | ·BI    |
|   | A9 🗸                           | <i>f</i> ∡ Clas      | s Average         |                          |                   |        |
|   | A                              | В                    | С                 | D                        | E                 | F      |
| 1 | Students                       | Test 1               | Test 2            | Test 3                   | Quiz 1            | Quiz 2 |
| 2 |                                |                      |                   |                          |                   |        |
| 3 | Micheals, Jimmy                | 90                   | 95                | 89                       | 90                | 88     |
| 4 | Johnson, Missie                | 99                   | 99                | 100                      | 85                | 90     |
| 5 | Brown, Miles                   | 89                   | 99                | 98                       | 100               | 100    |
| 6 | Green, Lisa                    | 75                   | 88                | 90                       | 100               | 90     |
| 7 | Jones, Natalie                 | 65                   | 99                | 99                       | 88                | 95     |
| 8 |                                |                      |                   |                          |                   |        |
| 9 | Class Average                  |                      |                   |                          |                   |        |

**Step 8.** Select all the grades in Column B. Click on the Auto Sum button and select Average.

| 🔀 Microsoft Excel - Book2 |                                |            |               |     |            |             |                    |                |              |  |  |
|---------------------------|--------------------------------|------------|---------------|-----|------------|-------------|--------------------|----------------|--------------|--|--|
| 8                         | <u>File E</u> dit <u>V</u> iew | Insert     | F <u>o</u> rn | nat | : <u>I</u> | ools        | <u>D</u> ata       | <u>W</u> indow | Help         |  |  |
| D                         | 🛩 🖬 🗟 🖻                        | <b>i -</b> | <b>N</b> -    | •   | Σ          | • »         | Arial              |                | •            |  |  |
|                           | B9 🔻                           | fx         |               |     |            | Sur         | n                  |                |              |  |  |
|                           | А                              | E          | 3             |     |            | Ave         | erade              |                |              |  |  |
| 1                         | Students                       | Tes        | st 1          |     |            | <u> </u>    |                    |                | <b>-</b> z 1 |  |  |
| 2                         |                                |            |               |     |            |             |                    |                |              |  |  |
| 3                         | Micheals, Jimmy                | 90         |               |     |            | <u>M</u> a: | ×                  |                | )            |  |  |
| 4                         | Johnson, Missie                | 99         |               |     |            | Min         |                    |                | 5            |  |  |
| 5                         | Brown, Miles                   | 8          | 9             |     |            |             |                    |                | D            |  |  |
| 6                         | Green, Lisa                    | - 7        | 5             |     |            | Mor         | re <u>F</u> unctio | ons            | þ            |  |  |
| 7                         | Jones, Natalie                 | 6          | 5             |     | - 99       | 3           | 99                 |                | 88           |  |  |
| 8                         |                                |            |               |     |            |             |                    |                |              |  |  |
| 9                         | Class Average                  |            |               |     |            |             |                    |                |              |  |  |
| 40                        | _                              |            |               |     |            |             |                    |                |              |  |  |

| The formula | will appear | in cell B9 – | - press Enter |
|-------------|-------------|--------------|---------------|

| N  | licrosoft Excel - Boo           | k2     |                    |                   |                          |  |  |  |  |  |
|----|---------------------------------|--------|--------------------|-------------------|--------------------------|--|--|--|--|--|
| 8  | <u>File E</u> dit <u>V</u> iew  | Insert | For                | nat <u>T</u> ools | <u>D</u> ata <u>W</u> in |  |  |  |  |  |
|    | 📽 🔛 🖪 🖷                         | 8.     | ю.                 | - Σ - »           | Arial                    |  |  |  |  |  |
|    | SUM 👻 🗙                         | √ f×   | =AV                | ERAGE(B3          | 3:B8)                    |  |  |  |  |  |
|    | A                               | E      | 3                  | С                 | D                        |  |  |  |  |  |
| 1  | Students                        | Test 1 |                    | Test 2            | Test 3                   |  |  |  |  |  |
| 2  |                                 |        |                    |                   |                          |  |  |  |  |  |
| 3  | Micheals, Jimmy                 | 90     |                    | 95                | 89                       |  |  |  |  |  |
| 4  | Johnson, Missie                 | 99     |                    | 99                | 100                      |  |  |  |  |  |
| 5  | Brown, Miles                    | 89     |                    | 99                | 98                       |  |  |  |  |  |
| 6  | Green, Lisa                     | 7      | 5                  | 88                | 90                       |  |  |  |  |  |
| 7  | Jones, Natalie                  | 6      | 5                  | 99                | 99                       |  |  |  |  |  |
| 8  |                                 |        |                    |                   |                          |  |  |  |  |  |
| 9  | Class A =AV                     | ERAC   | GE( <mark>B</mark> | 3: B8)            |                          |  |  |  |  |  |
| 10 | 10 AVERAGE(number1, [number2],) |        |                    |                   |                          |  |  |  |  |  |

| ž | 🔀 Microsoft Excel - Book2      |                  |       |               |              |     |  |  |  |  |  |
|---|--------------------------------|------------------|-------|---------------|--------------|-----|--|--|--|--|--|
| 8 | <u>File E</u> dit <u>V</u> iew | <u>I</u> nsert F | ormat | <u>T</u> ools | <u>D</u> ata | Win |  |  |  |  |  |
| Ď | 🛩 🔛 🖪 🖿                        | 🛍 🕶 🔤            | ר - Σ | - * *         | Arial        |     |  |  |  |  |  |
|   | B9 🗸                           | fx =/            | AVERA | GE(B3         | :B8)         |     |  |  |  |  |  |
|   | A                              | В                |       | С             | D            |     |  |  |  |  |  |
| 1 | Students                       | Test 1           | Τε    | est 2         | Test         | 3   |  |  |  |  |  |
| 2 |                                |                  |       |               |              |     |  |  |  |  |  |
| 3 | Micheals, Jimmy                | 90               |       | 95            | 89           |     |  |  |  |  |  |
| 4 | Johnson, Missie                | 99               |       | 99            | 100          |     |  |  |  |  |  |
| 5 | Brown, Miles                   | 89               |       | 99            | 98           |     |  |  |  |  |  |
| 6 | Green, Lisa                    | 75               |       | 88            | 90           |     |  |  |  |  |  |
| 7 | Jones, Natalie                 | 65               |       | 99            | 99           |     |  |  |  |  |  |
| 8 |                                |                  |       |               |              |     |  |  |  |  |  |
| 9 | Class Average                  | 83.6             |       |               |              |     |  |  |  |  |  |

# Copy Cell B9 and Paste it through Cell F9

|   | licrosoft Excel - Boo          | k2             |                   |                          |                  |          |    |
|---|--------------------------------|----------------|-------------------|--------------------------|------------------|----------|----|
| 8 | <u>F</u> ile <u>E</u> dit ⊻iew | Insert For     | nat <u>T</u> ools | <u>D</u> ata <u>W</u> in | dow <u>H</u> elp |          |    |
| D | 😂 🖬 🛕 🗈                        | 🛍 🔹 🗠 -        | - Σ - »           | Arial                    | •                | • 10 • H | 8  |
|   | C9 🗸                           | <i>f</i> ∗ =A∨ | ERAGE(C3          | :C8)                     |                  |          |    |
|   | A                              | В              | С                 | D                        | E                | F        |    |
| 1 | Students                       | Test 1         | Test 2            | Test 3                   | Quiz 1           | Quiz 2   |    |
| 2 |                                |                |                   |                          |                  |          |    |
| 3 | Micheals, Jimmy                | 90             | 95                | 89                       | 90               | 88       |    |
| 4 | Johnson, Missie                | 99             | 99                | 100                      | 85               | 90       |    |
| 5 | Brown, Miles                   | 89             | 99                | 98                       | 100              | 100      |    |
| 6 | Green, Lisa                    | 75             | 88                | 90                       | 100              | 90       |    |
| 7 | Jones, Natalie                 | 65             | 99                | 99                       | 88               | 95       |    |
| 8 |                                |                |                   |                          |                  |          |    |
| 9 | Class Average                  | 83.6           | 96                | 95.2                     | 92.6             | 92.6     | Ĺ  |
|   |                                |                |                   |                          |                  |          | ۰. |

Step 9. Insert a Column between column D & E

- Select Column E
- Click on Insert, then select Column

|     | ilcrosoft excel - bo                   | UKZ       |                     |               |    |              |                     |
|-----|----------------------------------------|-----------|---------------------|---------------|----|--------------|---------------------|
| 8   | <u>E</u> ile <u>E</u> dit <u>V</u> iew | Inse      | ert F <u>o</u> rmat | <u>T</u> ools | Da | ita <u>W</u> | jindow <u>H</u> elp |
| D   | 🗃 🔛 📐 🖻                                |           | C <u>e</u> lls      |               |    | rial         | •                   |
|     | E1 -                                   |           | <u>R</u> ows        |               |    |              |                     |
|     | A                                      |           | ⊆olumns             |               |    | D            | E                   |
| 1   | Students                               |           | Warkshaat           |               |    | est 3        | Quiz 1              |
| 2   |                                        |           | worksheet           |               |    |              |                     |
| 3   | Michaels, Jimmy                        |           | C <u>h</u> art      |               |    | 90           | 90                  |
| 4   | Johnson, Missie                        |           | <u>S</u> ymbol      |               |    | 100          | 85                  |
| 5   | Brown, Miles                           |           |                     |               | -  | 98           | 100                 |
| 6   | Green, Lisa                            |           | Page <u>B</u> reak  |               |    | 90           | 100                 |
| 7   | Jones, Natalie                         | $f_{\pi}$ | Eunction            |               |    | 99           | 88                  |
| 8   |                                        |           | Name                |               | •  |              |                     |
| 9   | Class Average                          | ye        | <u></u>             |               | 1  | 95.4         | 92.6                |
| 1.0 |                                        | 1000      | Lomment             |               |    |              |                     |

Step 10. In Cell E1, Type Test Avg.

| N P | licrosoft Excel - Boo          | k2                   |                   |                          |                  |          |        |
|-----|--------------------------------|----------------------|-------------------|--------------------------|------------------|----------|--------|
| 8   | <u>File E</u> dit <u>V</u> iew | Insert F <u>o</u> rn | nat <u>T</u> ools | <u>D</u> ata <u>W</u> in | dow <u>H</u> elp |          |        |
| D   | 🛩 🔛 📐 🖻                        | 🛍 🕶 🗠 🤊              | - Σ • <b>*</b>    | Arial                    | -                | • 10 👻 📕 | 3 I U  |
|     | E1 👻                           | <i>f</i> ∡ Test      | Avg               |                          |                  |          |        |
|     | A                              | В                    | С                 | D                        | E                | F        | G      |
| 1   | Students                       | Test 1               | Test 2            | Test 3                   | Test Avg         | Quiz 1   | Quiz 2 |
| 2   |                                |                      |                   |                          |                  |          |        |
| 3   | Michaels, Jimmy                | 90                   | 95                | 90                       |                  | 90       | 88     |
| 4   | Johnson, Missie                | 99                   | 99                | 100                      |                  | 85       | 90     |
| 5   | Brown, Miles                   | 89                   | 99                | 98                       |                  | 100      | 100    |
| 6   | Green, Lisa                    | 75                   | 88                | 90                       |                  | 100      | 90     |
| -7- | Jones, Natalie                 | 65                   | 99                | 99                       |                  | 88       | 95     |
| 8   |                                |                      |                   |                          |                  |          |        |
| 9   | Class Average                  | 83.6                 | 96                | 95.4                     |                  | 92.6     | 92.6   |
| 10  |                                |                      |                   |                          |                  |          |        |

In Cell E3, Click the Auto Function button and select Average. Press Enter if the Average is selecting the correct cells.

| <b>N</b> | licrosoft Excel - Boo          | k2                      |                   |                          |                  |             |        |
|----------|--------------------------------|-------------------------|-------------------|--------------------------|------------------|-------------|--------|
| 8        | <u>File E</u> dit <u>V</u> iew | Insert Forr             | nat <u>T</u> ools | <u>D</u> ata <u>W</u> in | dow <u>H</u> elp |             |        |
|          | 📽 🔚 🖪 🖿                        | <b>e</b> - 🗠 -          | - Σ - »           | Arial                    |                  | · 10 · 1    | 3 Z U  |
|          | SUM 👻 🗙                        | <b>√</b> <i>f</i> ∗ =A∨ | ERAGE(B3          | :D3)                     |                  |             |        |
|          | A                              | В                       | С                 | D                        | E                | F           | G      |
| 1        | Students                       | Test 1                  | Test 2            | Test 3                   | Test Avg         | Quiz 1      | Quiz 2 |
| 2        |                                |                         |                   |                          |                  |             |        |
| 3        | Michaels, Jimmy                | 90                      | 95                | =AV                      | ERAGE            | 3:D3i       | 88     |
| 4        | Johnson, Missie                | 99                      | 99                | 100 AV                   | ERAGE(num        | ber1, [numb | er2],) |
| 5        | Brown, Miles                   | 89                      | 99                | 98                       |                  | 100         | 100    |
| 6        | Green, Lisa                    | 75                      | 88                | 90                       |                  | 100         | 90     |
| 7        | Jones, Natalie                 | 65                      | 99                | 99                       |                  | 88          | 95     |
| 8        |                                |                         |                   |                          |                  |             |        |
| 9        | Class Average                  | 83.6                    | 96                | 95.4                     |                  | 92.6        | 92.6   |
|          |                                |                         |                   |                          |                  |             |        |

| ₹<br>N | licrosoft Excel - Boo          | k2                   |                   |                          |                   |        |        |  |
|--------|--------------------------------|----------------------|-------------------|--------------------------|-------------------|--------|--------|--|
| 8      | <u>Eile E</u> dit <u>V</u> iew | Insert F <u>o</u> rn | nat <u>T</u> ools | <u>D</u> ata <u>W</u> in | idow <u>H</u> elp |        |        |  |
| Ď      | ൙ 🔲 🖪 🖿                        | 🛍 • 🗠 •              | ν Σ • • •         | Arial                    | -                 | 10 - I | JU     |  |
|        | E4 👻                           | fx                   |                   |                          |                   |        |        |  |
|        | A                              | В                    | С                 | D                        | E                 | F      | G      |  |
| 1      | Students                       | Test 1               | Test 2            | Test 3                   | Test Avg          | Quiz 1 | Quiz 2 |  |
| 2      |                                |                      |                   |                          |                   |        |        |  |
| 3      | Michaels, Jimmy                | 90                   | 95                | 90                       | 91.66667          | 90     | 88     |  |
| 4      | Johnson, Missie                | 99                   | 99                | 100                      |                   | 85     | 90     |  |
| 5      | Brown, Miles                   | 89                   | 99                | 98                       |                   | 100    | 100    |  |
| 6      | Green, Lisa                    | 75                   | 88                | 90                       |                   | 100    | 90     |  |
| 7      | Jones, Natalie                 | 65                   | 99                | 99                       |                   | 88     | 95     |  |
| 8      |                                |                      |                   |                          |                   |        |        |  |
| 9      | Class Average                  | 83.6                 | 96                | 95.4                     |                   | 92.6   | 92.6   |  |
|        |                                |                      |                   |                          |                   |        |        |  |

You'll notice there are too many decimal spaces. To remove this:

# Select Column E, then click on Format, Cells

| M | licrosoft Excel - Boo          | k2         |     |                    |              |                |      |
|---|--------------------------------|------------|-----|--------------------|--------------|----------------|------|
| 8 | <u>File E</u> dit <u>V</u> iew | Insert     | For | nat <u>T</u> ools  | <u>D</u> ata | <u>W</u> indow | Help |
| D | 🛩 🔛 📐 🖻                        | <b>a</b> - | đ   | C <u>e</u> lls     |              | Ctrl+1         | -    |
|   | E1 👻                           | fx         |     | <u>R</u> ow        |              | •              |      |
|   | A                              | B          |     | ⊆olumn             |              | •              | =    |
| 1 | Students                       | Tes        |     | Sheet              |              |                | Avg  |
| 2 |                                |            |     | Diffeer            |              |                |      |
| 3 | Michaels, Jimmy                | 90         |     | <u>A</u> utoFormat |              |                | 6667 |
| 4 | Johnson, Missie                | 99         |     | Conditional I      | Formattin    | n              |      |
| 5 | Brown, Miles                   | 89         |     |                    | 0111000      |                |      |
| 6 | Green, Lisa                    | 75         |     | <u>S</u> tyle      |              |                |      |
| 7 | Jones, Natalie                 | 65         | 5   | 99                 | 99           |                | Î    |

# From the **Number Tab**, select **Number**.

Choose the number of decimal places you'd like to see and then click OK.

| Sample   General   Number   Currency   Accounting   Date   Time   Percentage   Fraction   Scientific   Text   Special   Custom   Quese to subset of the subset of the subse | Number Alignment                                                          | Font Border Patterns Protection                                                       |
|----------------------------------------------------------------------------------------------------|---------------------------------------------------------------------------|---------------------------------------------------------------------------------------|
| Time Use 1000 Separator (,)   Percentage Negative numbers:   Fraction -1234.10   Scientific 1234.10   Text 1234.10   Special (1234.10)   Custom (1234.10)   Jumber is used for general display of numbers. Currency and Accountin   ffer specialized formatting for monetary value.                                                                                                    | Category:<br>General<br>Number<br>Currency<br>Accounting<br>Date          | Sample<br>Test Avg<br>Decimal places: 2                                               |
| lumber is used for general display of numbers. Currency and Accountin<br>Iffer specialized formatting for monetary value.                                                                                                    | Time<br>Percentage<br>Fraction<br>Scientific<br>Text<br>Special<br>Custom | Use 1000 Separator (,)     Negative numbers:     -1234.10     (1234.10)     (1234.10) |
|                                                                                                    | lumber is used for gener<br>Iffer specialized formatti                    | al display of numbers. Currency and Account<br>ng for monetary value.                 |

| [    | E             |   |                                  |                |                   |                          |                   |        |        |
|------|---------------|---|----------------------------------|----------------|-------------------|--------------------------|-------------------|--------|--------|
|      | Test Avg      |   | <u>File E</u> dit <u>V</u> iew J | Insert Forn    | nat <u>T</u> ools | <u>D</u> ata <u>W</u> in | idow <u>H</u> elp |        |        |
|      |               |   | 🗃 🖬 🖪 📾 (                        | 🛍 • 🔊 •        | - Σ - »           | Arial                    |                   | 10 • B |        |
|      | 91.67         |   | F14 👻                            | f <sub>x</sub> |                   |                          |                   |        |        |
|      |               |   | A                                | В              | C                 | D                        | E                 | F      | G      |
|      |               | 1 | Students                         | Test 1         | Test 2            | Test 3                   | Test Avg          | Quiz 1 | Quiz 2 |
|      |               | 2 |                                  |                |                   |                          |                   |        |        |
|      |               | 3 | Michaels, Jimmy                  | 90             | 95                | 90                       | 91.67             | 90     | 88     |
| Conv | and pasta the | 4 | Johnson, Missie                  | 99             | 99                | 100                      | 99.33             | 85     | 90     |
| Copy | and paste the | 5 | Brown, Miles                     | 89             | 99                | 98                       | 95.33             | 100    | 100    |
| Ce   | I E9 into the | 6 | Green, Lisa                      | 75             | 88                | 90                       | 84.33             | 100    | 90     |
| ~    | ther colle    | 7 | Jones, Natalie                   | 65             | 99                | 99                       | 87.67             | 88     | 95     |
| U    | iner cens.    | 8 |                                  |                |                   |                          |                   | A      |        |
|      |               | 9 | Class Average                    | 83.6           | 96                | 95.4                     |                   | 92.6   | 92.6   |

Step 11. - Repeat the above steps for Quiz Avg. Column

| M | licrosoft Excel - Boo          | k2              | _                 |                          |                   |        |              |           |
|---|--------------------------------|-----------------|-------------------|--------------------------|-------------------|--------|--------------|-----------|
| 8 | <u>File E</u> dit <u>V</u> iew | Insert Forn     | nat <u>T</u> ools | <u>D</u> ata <u>W</u> in | idow <u>H</u> elp |        |              |           |
| D | 🛩 🔲 🖪 📭                        | <b>B</b> - 10 - | - Σ - »           | Arial                    |                   | 10 - H | 3 <u>7 U</u> |           |
|   | H13 👻                          | fx.             |                   | -                        |                   |        |              |           |
|   | A                              | В               | С                 | D                        | E                 | F      | G            | Н         |
| 1 | Students                       | Test 1          | Test 2            | Test 3                   | Test Avg          | Quiz 1 | Quiz 2       | Quiz Avg. |
| 2 |                                |                 |                   |                          |                   |        |              |           |
| 3 | Michaels, Jimmy                | 90              | 95                | 90                       | 91.67             | 90     | 88           | 89        |
| 4 | Johnson, Missie                | 99              | 99                | 100                      | 99.33             | 85     | 90           | 87.5      |
| 5 | Brown, Miles                   | 89              | 99                | 98                       | 95.33             | 100    | 100          | 100       |
| 6 | Green, Lisa                    | 75              | 88                | 90                       | 84.33             | 100    | 90           | 95        |
| 7 | Jones, Natalie                 | 65              | 99                | 99                       | 87.67             | 88     | 95           | 91.5      |
| 8 |                                |                 |                   |                          |                   |        |              |           |
| 9 | Class Average                  | 83.6            | 96                | 95.4                     | 91.67             | 92.6   | 92.6         | 92.6      |

## **Scaling Grades**

#### Scenario:

How can I take 85% of **Test Avg** and 15% of **Quiz Avg**. to get a Grade for my students?

Step 12. – Label Column I as Grade.

| M  | licrosoft Excel              | - Boo      | k2         |            |                   |                          |                   |          |        |           |           |    |
|----|------------------------------|------------|------------|------------|-------------------|--------------------------|-------------------|----------|--------|-----------|-----------|----|
| 8  | <u>Eile E</u> dit <u>V</u> i | iew        | Insert     | Form       | nat <u>T</u> ools | <u>D</u> ata <u>W</u> in | idow <u>H</u> elp |          |        |           | Type a qu | es |
|    | 🛩 🖬 🗟                        | ₿ <b>₽</b> | <b>a</b> • | ю <b>-</b> | Σ • •             | Arial                    | •                 | • 10 • E | JU     |           | <b>\$</b> | ŧ  |
|    | J5 🗸                         |            | fx         |            |                   |                          |                   |          |        |           |           |    |
|    | A                            |            | B          |            | С                 | D                        | E                 | F        | G      | Н         |           |    |
| 1  | Students                     |            | Test       | 1          | Test 2            | Test 3                   | Test Avg          | Quiz 1   | Quiz 2 | Quiz Avg. | Grade     |    |
| 2  |                              |            |            |            |                   |                          |                   |          |        |           |           |    |
| 3  | Michaels, Jin                | nmy        | 90         |            | 95                | 90                       | 91.67             | 90       | 88     | 89        |           |    |
| 4  | Johnson, Mis                 | sie        | 99         |            | 99                | 100                      | 99.33             | 85       | 90     | 87.5      |           |    |
| 5  | Brown, Miles                 |            | 89         |            | 99                | 98                       | 95.33             | 100      | 100    | 100       |           |    |
| 6  | Green, Lisa                  |            | 75         |            | 88                | 90                       | 84.33             | 100      | 90     | 95        |           |    |
| 7  | Jones, Natali                | е          | 65         |            | 99                | 99                       | 87.67             | 88       | 95     | 91.5      |           |    |
| 8  |                              |            |            |            |                   |                          |                   |          |        |           |           |    |
| 9  | Class Avera                  | ge         | 83.6       | 3          | 96                | 95.4                     | 91.67             | 92.6     | 92.6   | 92.6      |           |    |
| 10 |                              |            |            |            |                   |                          |                   |          |        |           |           |    |

**Step 13.** In Cell I3, Type the following Formula: =SUM(E3\*.85)+(H3\*.15) You are telling the computer to take 85% of E3 and add that to 15% of H3.

| N 12 | 1icrosoft Excel - Boo          | k2                           |                   |                          |                  |        |        |           | Ċ          |
|------|--------------------------------|------------------------------|-------------------|--------------------------|------------------|--------|--------|-----------|------------|
| 8    | <u>File E</u> dit <u>V</u> iew | <u>I</u> nsert F <u>o</u> rr | nat <u>T</u> ools | <u>D</u> ata <u>W</u> in | dow <u>H</u> elp |        |        |           | Type a que |
| D    | 🖻 🖬 🖪 🛍                        | <b>a</b> - 10 -              | Σ • *             | Arial                    |                  | 10 - H | JU     |           | \$         |
|      | I3 🗸                           | <i>f</i> ∗ =SU               | M(E3*0.85-        | ⊦H3*0.15)                |                  |        |        |           |            |
|      | A                              | В                            | С                 | D                        | E                | F      | G      | Н         |            |
| 1    | Students                       | Test 1                       | Test 2            | Test 3                   | Test Avg         | Quiz 1 | Quiz 2 | Quiz Avg. | Grade      |
| 2    |                                |                              |                   |                          |                  |        |        |           |            |
| 3    | Michaels, Jimmy                | 90                           | 95                | 90                       | 91.67            | 90     | 88     | 89        | 91.26667   |
| 4    | Johnson, Missie                | 99                           | 99                | 100                      | 99.33            | 85     | 90     | 87.5      |            |
| 5    | Brown, Miles                   | 89                           | 99                | 98                       | 95.33            | 100    | 100    | 100       |            |
| 6    | Green, Lisa                    | 75                           | 88                | 90                       | 84.33            | 100    | 90     | 95        |            |
| 7    | Jones, Natalie                 | 65                           | 99                | 99                       | 87.67            | 88     | 95     | 91.5      |            |
| 8    |                                |                              |                   |                          |                  |        |        |           |            |
| 9    | Class Average                  | 83.6                         | 96                | 95.4                     | 91.67            | 92.6   | 92.6   | 92.6      |            |

Copy and Paste the formula into the rest of the column and format the column decimal places (**Format, Cells**)

|    | 1icrosoft Excel - Boo          | k2                   |                   |                          |                   |          |              |           |               |
|----|--------------------------------|----------------------|-------------------|--------------------------|-------------------|----------|--------------|-----------|---------------|
| 8  | <u>Eile E</u> dit <u>V</u> iew | Insert F <u>o</u> rr | nat <u>T</u> ools | <u>D</u> ata <u>W</u> in | idow <u>H</u> elp |          |              |           | Type a ques   |
|    | 🗃 🔒 🖬                          | 🛍 🔹 🗠 -              | - Σ - »           | Arial                    | •                 | • 10 • H | 3 <u>7</u> U |           | <b>₽</b> \$ ₹ |
|    | 120 🗸                          | f <sub>x</sub>       |                   |                          |                   |          |              |           |               |
|    | A                              | В                    | С                 | D                        | E                 | F        | G            | Н         |               |
| 1  | Students                       | Test 1               | Test 2            | Test 3                   | Test Avg          | Quiz 1   | Quiz 2       | Quiz Avg. | Grade         |
| 2  |                                |                      |                   |                          |                   |          |              |           |               |
| 3  | Michaels, Jimmy                | 90                   | 95                | 90                       | 91.67             | 90       | 88           | 89        | 91.27         |
| 4  | Johnson, Missie                | 99                   | 99                | 100                      | 99.33             | 85       | 90           | 87.5      | 97.56         |
| 5  | Brown, Miles                   | 89                   | 99                | 98                       | 95.33             | 100      | 100          | 100       | 96.03         |
| 6  | Green, Lisa                    | 75                   | 88                | 90                       | 84.33             | 100      | 90           | 95        | 85.93         |
| -7 | Jones, Natalie                 | 65                   | 99                | 99                       | 87.67             | 88       | 95           | 91.5      | 88.24         |
| 8  |                                |                      |                   |                          |                   |          |              |           |               |
| 9  | Class Average                  | 83.6                 | 96                | 95.4                     | 91.67             | 92.6     | 92.6         | 92.6      | 91.81         |
|    |                                |                      |                   |                          |                   |          |              |           |               |

# Assigning a Letter Grade

| Students        | Test 1 | Test 2 | Test 3 | Test Avg | Quiz 1 | Quiz 2 | Quiz Avg. | Grade | Letter Grade |
|-----------------|--------|--------|--------|----------|--------|--------|-----------|-------|--------------|
|                 |        |        |        |          |        |        |           |       |              |
| Michaels, Jimmy | 90     | 95     | 90     | 91.67    | 90     | 88     | 89        | 91.27 | A            |
| Johnson, Missie | 99     | 99     | 100    | 99.33    | 85     | 90     | 87.5      | 97.56 | A            |
| Brown, Miles    | 89     | 99     | 98     | 95.33    | 100    | 100    | 100       | 96.03 | A            |
| Green, Lisa     | 75     | 88     | 90     | 84.33    | 100    | 90     | 95        | 85.93 | В            |
| Jones, Natalie  | 65     | 99     | 99     | 87.67    | 88     | 95     | 91.5      | 88.24 | В            |
|                 |        |        |        |          |        |        |           |       | F            |
| Class Average   | 83.6   | 96     | 95.4   | 91.67    | 92.6   | 92.6   | 92.6      | 91.81 | A            |

Step 14. - Insert a new column and Label it Letter Grade.

**Step 15.** – In Cell K3, type the following (long) formula:

=IF(J3>=90,"A",IF(J3>=80,"B",IF(J3>=70,"C",IF(J3>=60,"D",IF(J3<=59,"F")))))

Step 16 – Copy the formula in Cell K3, and paste into the rest of the cells.